# Instructions to Get online franking for Loan Form

# https://gras.mahakosh.gov.in/echallan/

| ▲ Problem loading page × I 🖬 South Indi           | an Bank Ltd. Sto X 💿 GRAS-Government Receip X 💌 Inbox (631) - prar                                                                | nodrane 🗙 🕻 Google Drive 🛛 🗙                                                             | +                                                                                                    |
|---------------------------------------------------|----------------------------------------------------------------------------------------------------|------------------------------------------------------------------------------------------|----------------------------------------------------------------------------------------------------|
| Directorate of Accounts & Treas (IN)   https://gi | as. <b>mahakosh.gov.in</b> /echallan/                                                                                             | ∀ C' Q                                                                                   | Search                                                                                                    |
| (                                                 | G TAS Government Receipt Account<br>Virtual Treasury, Directorate of Account<br>Finance Department, Government of Ma              | Skip to ma<br>nting System<br>s & Treasuries,<br>tharashtra, India Search                | Home   Sitemap   Contact Us                                                                               |
|                                                   | V Users Login<br>User Name<br>Password<br>Image Text                                                                              | Vithout Registration<br>al for users who pays taxes<br>requently.                        | Search Challan<br>Userful to search Challan which<br>is created using Pay Without<br>Registration option. |
|                                                   | Input Image<br>Text<br>Login<br>Forgot Password<br>New User Registration                                                          | ctor General of<br>tration<br>his link for Payments<br>ed to Registration and<br>p Duty. | Sales Tax<br>Use this link for Maharashtra<br>Sales Tax Payment.                                          |
| A                                                 | vailable Banks in GRAS                                                                                                    | ा andra stras हरिया / Union Bank                                                         | 🕜 IDBI BANK                                                                                               |
| A                                                 | vailable Cards & Banks for SBI e-Pay ( <u>Charges Applicable</u> ) * Service for SBI e-Pay Successful Challans will be given on 1 | T+2 basis.                                                                               | Debit Cards - Mastercarc                                                                                  |
| A                                                 | vailable Departments in GRAS                                                                                                    |                                                                                          | Chief Engineer Electrical   Cl                                                                            |
| 🛞 🛅 🖌 🔜                                           | Information About GRAS Finance Department (FD), Government of Maharashtra, has decided to receive                                 | Department Wise Tax Pa                                                                   | ayment<br>Boilers                                                                                         |

# Select payment without registration

| .manakosh.gov.in/echa                                                          | ailan/ challan/views/fri | mueptechallan_entry.php |                                                        |                             | Back To Hor                                                                            |
|--------------------------------------------------------------------------------|--------------------------|-------------------------|--------------------------------------------------------|-----------------------------|----------------------------------------------------------------------------------------|
| €G₹                                                                            |                          | mment Receipt Acc       | ounting <b>Sy</b> stem                                 | Virtual Trea<br>Finance Dep | sury, Directorate of Accounts & Treasuries<br>artment, Government of Maharashtra, Indi |
| lect Departmen                                                                 | t                        |                         |                                                        |                             |                                                                                        |
|                                                                                |                          | Top Five Depa           | artments Having High                                   | est Transactions            |                                                                                        |
| (                                                                              | Ŧ                        |                         |                                                        |                             |                                                                                        |
|                                                                                | IGR                      | Excise                  | RTO                                                    | Revenue                     | Salestax                                                                               |
|                                                                                |                          |                         | - OR -                                                 |                             |                                                                                        |
|                                                                                | Type Few (               | Characters of Departm   | ent Name : Departme                                    | nt Name                     |                                                                                        |
|                                                                                |                          |                         | Submit R                                               | eset                        |                                                                                        |
|                                                                                |                          |                         |                                                        | Skip Selection              | on and go to Normal page of Payment                                                    |
| Home   About GRAS   Privacy Policy   Terms & Conditions   Sitemap   Contact Us |                          |                         | For any queries, please contact<br>vtodat.mum-mh@gov.i |                             |                                                                                        |
| Copyright © 2009-2015. Directorate of Accounts & Treasuries, Maharashtra.      |                          | Last                    | Reviewed and Updated on 04 February 201                |                             |                                                                                        |

#### 🙆 🔇 🛛 🔼 🗕 💵

## Click on Revenue

|                    |                                           |                |                        |                                                                   | Back To                  |
|--------------------|-------------------------------------------|----------------|------------------------|-------------------------------------------------------------------|--------------------------|
| €G€                | S Government Receipt Accounting           | System         | Virtual T<br>Finance D | reasury, Directorate of Accounts<br>Department, Government of Mal | : & Treasu<br>harashtra, |
|                    |                                           |                |                        | Make Pa                                                           | iyment H                 |
| Department Details |                                           |                |                        |                                                                   |                          |
| Department *       | Inspector General Of Registration         | Payment Type * | Non-Juc                | dicial Franking Vendor                                            | ~                        |
| District *         | MUMBAI                                    | Office Name *  | KRL1_JT                | SUB REGISTRAR KURLA NO 1                                          | ~                        |
| Scheme Name *      | Purchase of Franking Code SoS Mumbai only |                |                        | ~                                                                 |                          |
| Period Year *      | 2017-2018   One Time/Adhoc                | <b>~</b>       |                        |                                                                   |                          |
| Article Code       | Select                                    |                |                        | ~                                                                 |                          |
| Account Details    |                                           |                |                        |                                                                   |                          |
|                    | Scheme Name                               |                |                        | Amount                                                            |                          |
| 0030045501         | Purchase of Franking Code                 |                | ₹                      | 100                                                               |                          |
|                    | Total Amount                              |                | ₹                      | 100.00                                                            |                          |
| Pavee Details      |                                           |                |                        |                                                                   |                          |

#### Fill the details

| Department details | : | Details As per image                       |
|--------------------|---|--------------------------------------------|
| Payee details      | : | your own details                           |
| Payment details    | : | Payment (Net banking/SBI e<br>pay gateway) |
|                    |   |                                            |

### After payment

Take the copy of Electronic franking page attached with the Loan form and submit it to society